# Handleiding gebruiker

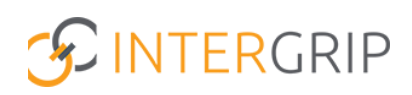

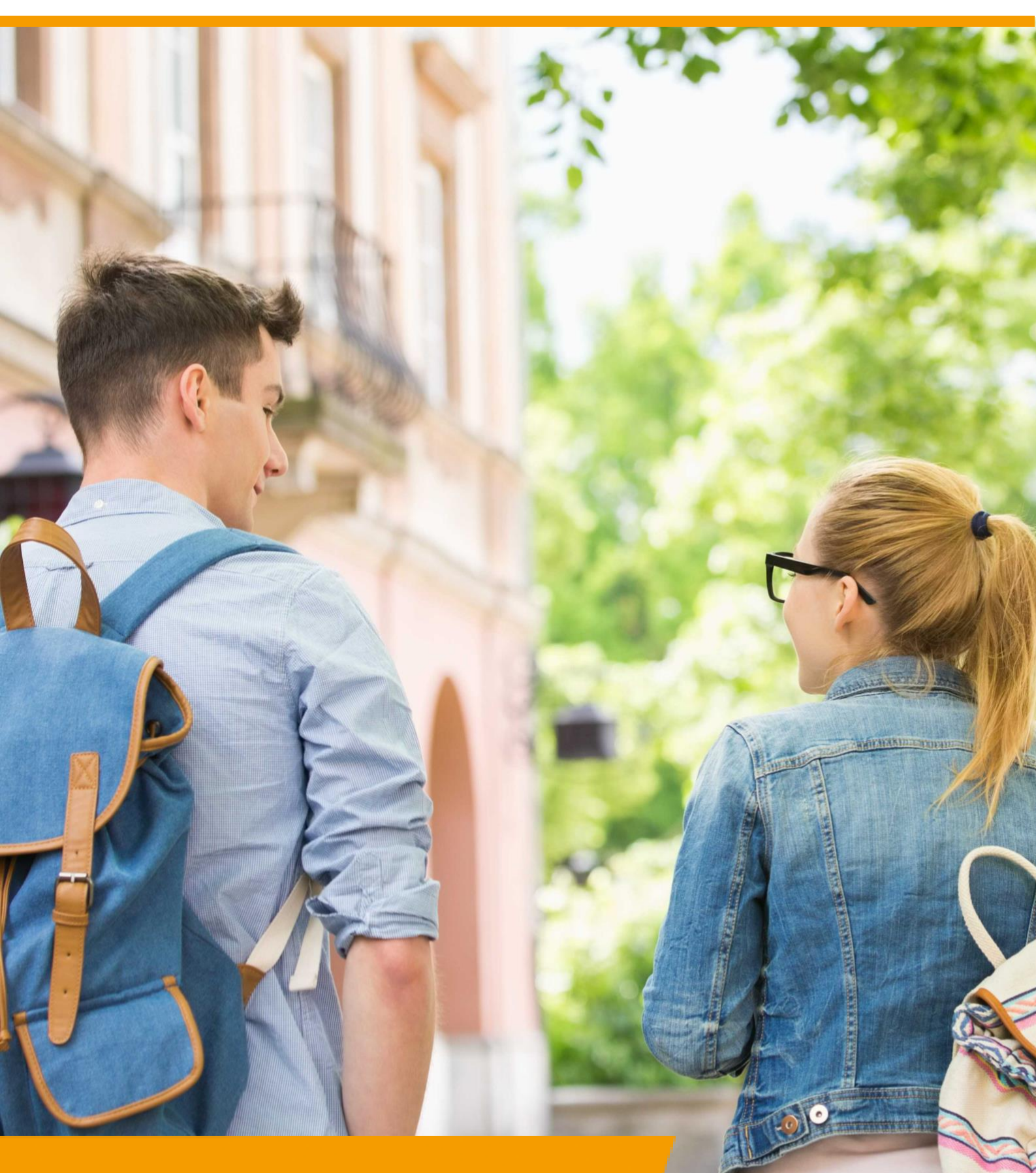

# GRIP LOB Portfolio Rol VO/MBO | LOB opdrachten

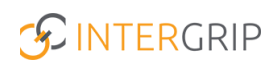

### **GRIP LOB Portfolio**

### ROLLEN: VO / VO BEHEERDER | MBO / MBO BEHEERDER

### **GRIP LOB Portfolio – LOB opdrachten**

#### Achtergrond

Met de module GRIP LOB Portfolio kunt u samen met uw leerlingen / studenten werken aan loopbaanoriëntatie- en begeleiding, in een digitale omgeving. Uw leerling logt in via <u>http://mijn.intergrip.nl</u>. Zelf logt u in via <u>http://portaal.intergrip.nl</u> en kiest vervolgens voor de module GRIP LOB Portfolio.

Binnen de module vindt u een kant-en-klare opdrachtenbank met opdrachten van het LOB Expertisepunt. Deze opdrachten kunnen ook naar eigen smaak bewerkt worden en het is mogelijk om volledig eigen opdrachten aan te maken. Tenslotte kunnen eigen opdrachten ook onderling gedeeld worden met andere scholen. Alle opties worden hieronder toegelicht.

#### 1. Opdrachtenbank

De kant-en-klare opdrachtenbank bevat opdrachten van het LOB Expertisepunt en is te bereiken via het menu onderdeel 'LOB opdrachten'.

|                         |                  |                                      |                                  | Bart van den Berge<br>Vo beheerder: hiergrip school v |
|-------------------------|------------------|--------------------------------------|----------------------------------|-------------------------------------------------------|
|                         | đ                | Home 🧑 GRIP Overstap VO 🌀 GRIP Doors | stroomdossier GRIP LOB Portfolio |                                                       |
| GRIP LOB Portfolio      | LOB opdrachten   |                                      |                                  |                                                       |
| 😩 Mijn leerlingen       |                  |                                      |                                  |                                                       |
| D LOB opdrachter        | =                | ←                                    | $\rightarrow$                    |                                                       |
| Klaargezette opdrachten | Eigen opdrachten | Ontvangen opdrachten                 | Gedeelde opdrachten              | Opdrachtenbank                                        |
| ₩ Rapportages           |                  |                                      |                                  |                                                       |
| 💁 Loopbaangesprekken    |                  |                                      |                                  |                                                       |
|                         | Gearchiveerd     |                                      |                                  |                                                       |

In dit overzicht vindt u alle beschikbare LOB opdrachten. Gebruik de filtermogelijkheden om het aanbod terug te brengen naar de opdrachten die aansluiten bij wat u zoekt.

| 🖿 Opdrachtenbank (23 | 3) |               |   |                   |                |
|----------------------|----|---------------|---|-------------------|----------------|
| Zoeken               |    | Onderwijstype | ¥ | Leerjaar          | ~              |
| Moeilijkheid         | •  | Locatie       | ~ | Duur (in minuten) |                |
| Туре                 | *  | Competentie   | ~ | Fase              | ~              |
| Betrokken partijen   | *  |               |   |                   |                |
|                      |    |               |   |                   | × Reset Q Zoek |

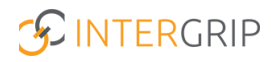

In het overzicht met opdrachten ziet u:

- het nummer van de opdracht
- de titel
- het type: individuele- of groepsopdracht
- de gekoppelde loopbaancompetenties
  - 1. Ontdek je talent
  - 2. Ontdek je passie
  - 3. Ontdek je werkplek
  - 4. Zelf aan zet
  - 5. In gesprek met
- Door wie de opdracht is gemaakt (allemaal door LOB Expertisepunt)

| Nummer | Titel                 | Туре         | Competenties                                                         | Gemaakt door              |                     |
|--------|-----------------------|--------------|----------------------------------------------------------------------|---------------------------|---------------------|
| 05911  | (On)bekend beroep     | :≛:          | 🌻 3: Ontdek je werkplek                                              | Expertisepunt LOB website | 🕈 Klaarzetten 🛛 🕑 👻 |
| 05912  | Actie (BPV-bedrijF)   | * 2          | <ul> <li>1: Ontdek je talent</li> <li>2: Ontdek je passie</li> </ul> | Expertisepunt LOB website | 🕈 Klaarzetten 🛛 🗹 🔹 |
| 05913  | Al een keuze gemaakt? | : <u>:</u> : | 🌻 3: Ontdek je werkplek                                              | Expertisepunt LOB website | 🕈 Klaarzetten 🛛 🖸 👻 |

Daarnaast kunt u de knoppen gebruiken voor aanvullende opties.

#### Klaarzetten

Met de knop 'klaarzetten' kunt u de opdracht klaarzetten voor uw leerling(en).

| Nummer | Titel             | Туре | Competenties            | Gemaakt door              |                     |
|--------|-------------------|------|-------------------------|---------------------------|---------------------|
| 05911  | (On)bekend beroep | ۵    | 🗣 3: Ontdek je werkplek | Expertisepunt LOB website | 🕈 Klaarzetten 🙆 📝 🔹 |

#### Bekijken

Met het oogje kunt u de opdracht bekijken.

| Nummer | Titel             | Туре         | Competenties            | Gemaakt door              |  |
|--------|-------------------|--------------|-------------------------|---------------------------|--|
| 05911  | (On)bekend beroep | 2 <u>8</u> 1 | 🗣 3: Ontdek je werkplek | Expertisepunt LOB website |  |

#### Dupliceren

Via het pijltje aan de rechterkant kunt u de opdracht dupliceren. Zo maakt u een kopie van deze opdracht, om die vervolgens volledig te kunnen bewerken als eigen opdracht.

| Nummer | Titel             | Туре | Competenties          | Gemaakt door              |              |
|--------|-------------------|------|-----------------------|---------------------------|--------------|
| 05911  | (On)bekend beroep | :2:  | 3: Ontdek je werkplek | Expertisepunt LOB website |              |
|        | · · · -           |      | 🗲 1: Ontdekie talent  |                           | 📑 Dupliceren |

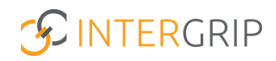

#### 2. Opdrachten dupliceren en bewerken

Soms is een kant-en-klare opdracht in de basis goed, maar sluit deze nog niet volledig aan of wilt u de bewoordingen net even beter laten aansluiten bij uw leerlingen. Het is dan mogelijk om een opdracht uit de opdrachtenbank te dupliceren. Hiermee maakt u een kopie van de bestaande opdracht. Het origineel blijft zo altijd bewaard in de opdrachtenbank. De kopie wordt opgeslagen onder 'eigen opdrachten' (zie hoofdstuk 3).

Dupliceer de opdracht om deze te kunnen bewerken.

| Nummer                            | Titel                                                                                                    | Туре | Competenties            | Gemaakt door              |                     |
|-----------------------------------|----------------------------------------------------------------------------------------------------|------|-------------------------|---------------------------|---------------------|
| 05911                             | (On)bekend beroep                                                                                                    | -    | • 3: Ontdek je werkplek | Expertisepunt LOB website | 🕈 Klaarzetten 🛛 🖉 💌 |
|                                   |                                                                                                    |      | 🖋 1: Ontdek ie talent   |                           | 🔮 Dupliceren 🥌      |
| Bevest                            | ig met OK.                                                                                                    |      |                         |                           |                     |
|                                   |                                                                                                    |      |                         |                           |                     |
|                                   | ×                                                                                                    |      |                         |                           |                     |
| Waar                              | schuwing!                                                                                                    |      |                         |                           |                     |
| U staat o<br>maakt u<br>originele | op het punt om een kopie te maken van deze opdracht. Hierdoor<br>een nieuwe opdracht die u zelf beheert. Aanpassingen aan de<br>e opdracht zullen niet worden meegenomen in deze kopie. |      |                         |                           |                     |
| U kunt e<br>een groe              | r ook voor kiezen om deze originele opdracht klaar te zetten voor<br>2p leerlingen.                                                                                                    |      |                         |                           |                     |
| Weet u z                          | reker dat u door wilt gaan?                                                                                                    |      |                         |                           |                     |
|                                   | Cancel                                                                                                    |      |                         |                           |                     |

De opdracht wordt nu bewerkbaar. Alle standaard informatie vanuit de opdracht is nog gevuld, maar alles is aan te passen naar eigen smaak. Klik links door de verschillende onderdelen. Rechts in beeld verschijnt dan de bewerkbare informatie.

|                   | Preview             | Opslaan & sluiten 🚯 Opslaan 🛛 In                                                                                                    | ndienen | 1      |
|-------------------|---------------------|----------------------------------------------------------------------------------------------------|---------|--------|
| Kenmerken         | Chan di Kanana han  |                                                                                                    |         |        |
| Beschrijving      | Scap 1: Kenmerken   |                                                                                                    |         |        |
| Materialen        | Nummer              | 12971                                                                                                    |         |        |
| Vraag en antwoord | Titel *             | (On)bekend beroep                                                                                                    |         |        |
| •                 | Locatie *           | Binnenschools ×                                                                                                    | ×       | $\sim$ |
|                   | Onderwijstype *     | vmbo-BB-leerjaar 3 x       vmbo-BB-leerjaar 4 x       vmbo-KB-leerjaar 3 x       vmbo-KB-leerjaar 3 x       vmbo-KB-leerjaar 4 x         vmbo-GL-leerjaar 3 x       vmbo-GL-leerjaar 4 x       vmbo-TL-leerjaar 3 x       vmbo-TL-leerjaar 4 x         mbo niveau 3-leerjaar 1 x       mbo niveau 3-leerjaar 2 x       mbo niveau 4-leerjaar 1 x | ×       | ~      |
|                   | Moeilijkheid *      | ★☆☆☆                                                                                                    |         |        |
|                   | Competentie *       | 3: Ontdek je werkplek 🗶                                                                                                    | ×       | $\sim$ |
|                   | Duur (in minuten) * | 30                                                                                                    |         |        |
|                   | Fase *              | Oriëntatiefase x                                                                                                    | ×       | $\sim$ |
|                   | Type *              | Groepsopdracht x                                                                                                    | ×       | $\sim$ |

Het is tussentijds mogelijk om een voorbeeld te bekijken van het resultaat. Sla uw wijzigingen op en klik op 'preview' voor het resultaat. Als de opdracht naar wens is, kunt u klikken op 'indienen'.

| Preview | Opslaan & sluiten 🔀 Opslaan | Indienen ⁄ |
|---------|-----------------------------|------------|
|         |                             |            |

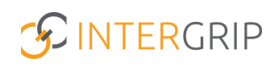

Daarna krijgt u 2 opties. Kies hier voor 'eigen school'. Als beheerder kunt u de opdracht ook direct zelf goedkeuren voor gebruik. Gebruikers zonder beheerdersrechten kunnen wel opdrachten aanmaken, maar kunnen deze pas klaarzetten na akkoord van de beheerder.

| Indienen                                                                                                    |                                                                                                    |
|----------------------------------------------------------------------------------------------------|----------------------------------------------------------------------------------------------------|
| H Eigen school                                                                                                    | Regio                                                                                                    |
| deze optie indient zal de<br>opdracht na goedkeuren<br>door uw beheerder<br>beschikbaar zijn voor de<br>eigen school. | optie indient zal de opdracht na<br>goedkeuren door de regionale<br>administrator beschikbaar zijn voor<br>alle scholen binnen uw regio. |
|                                                                                                    | 🖝 Indienen                                                                                                    |
|                                                                                                    | × Sluiten                                                                                                    |

#### Opdracht goedkeuren

Een bewerkte opdracht kan worden goedgekeurd door de beheerder om te worden gebruikt. De ingediende eigen/bewerkte opdrachten zijn te vinden onder het tabje 'ingediend door VO'. Via het oogje kan de opdracht worden bekeken.

#### 🗷 Eigen opdrachten

| Zoeken             | Onderwijstype           | ↓ Leerjaar                             | ~                         |
|--------------------|-------------------------|----------------------------------------|---------------------------|
| Moeilijkheid       | ✓ Locatie               | V Duur (in minuten)                    |                           |
| Туре               | ✓ Competentie           | ▼ Fase                                 | ~                         |
| Betrokken partijen | ~                       |                                        |                           |
| + Aanmaken         |                         |                                        | Exporteren X Reset Q Zoek |
| I Concept (40)     | Ingediend door VO (1)   | Goedgekeurd (33) Afgekeurd/geannuleerd |                           |
| Nummer Titel       | Type Competenties       | Regio                                  |                           |
| 12939 voorbeeld    | 🚢 🧨 1: Ontdek je talent |                                        | · ·                       |

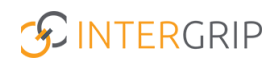

#### 3. Eigen opdrachten

Naast opdrachten bewerken, kunnen ook volledig eigen opdrachten worden aangemaakt. Ga hiervoor naar het onderdeel 'Eigen opdrachten'.

|                         |                  |                                               |                     | Bart van den Berge<br>Vo beheerder: Intergrip school ~ 2022 / 2023 |
|-------------------------|------------------|-----------------------------------------------|---------------------|--------------------------------------------------------------------|
|                         | 🖰 Home           | e 🚯 GRIP Overstap VO 🔞 GRIP Doorstroomdossier | GRIP LOB Portfolio  |                                                                    |
| GRIP LOB Portfolio      | LOB opdrachten   | /                                             |                     |                                                                    |
| 🛎 Mijn leerlingen       |                  |                                               |                     |                                                                    |
| I LOB opdrachten        | =                | ←                                             | →                   |                                                                    |
| Klaargezette opdrachten | Eigen opdrachten | Ontvangen opdrachten                          | Gedeelde opdrachten | Opdrachtenbank                                                     |
| 🔠 Rapportages           | · ·              |                                               |                     |                                                                    |
| 🎭 Loopbaangesprekken    |                  |                                               |                     |                                                                    |
|                         | Gearchiveerd     |                                               |                     |                                                                    |
|                         |                  |                                               |                     |                                                                    |

Klik op de knop '+ Aanmaken' om een nieuwe opdracht aan te maken.

| ← LOB Opdrachten   |     |              |   |                   |                             |
|--------------------|-----|--------------|---|-------------------|-----------------------------|
| 🗷 Eigen opdrachte  | n   |              |   |                   |                             |
| Zoeken             | 0   | nderwijstype | ~ | Leerjaar          | ~                           |
| Moeilijkheid       | ~ L | pcatie       | ~ | Duur (in minuten) |                             |
| Туре               | ~ C | ompetentie   | ~ | Fase              | ~                           |
| Betrokken partijen | ~   |              |   |                   |                             |
| + Aanmaken         |     |              |   |                   | 🖥 Exporteren 🗙 Reset 🔍 Zoek |

Vul alle velden met de gewenste informatie en doorloop alle onderdelen aan de linkerkant.

|                   | • Preview           | Opslaan & sluiten 🛛 🕅 Opslaan 🗌 Indiene | en 🖪 |
|-------------------|---------------------|-----------------------------------------|------|
| Kenmerken         |                     |                                         |      |
| Beschrijving      | Stap 1: Kenmerken   |                                         |      |
| Materialen        | Nummer              | 12973                                   |      |
| Vraag en antwoord | Titel *             |                                         |      |
|                   | Locatie *           | Maak een keuze                          | ~    |
|                   | Onderwijstype *     | Maak een keuze                          | v    |
|                   | Moeilijkheid *      | <mark>ትስስስ</mark>                       |      |
|                   | Competentie *       | Maak een keuze                          | V    |
|                   | Duur (in minuten) * |                                         |      |
|                   | Fase *              | Maak een keuze                          | ~    |
|                   | Type *              | Maak een keuze                          | ~    |
|                   | Betrokken partijen  | Maak een keuze                          | ~    |

In het onderdeel 'Vraag en antwoord' kunnen de vragen zelf worden ingevoerd. Er zijn verschillende vraagtypen mogelijk, kies de gewenste variant vanuit de werkbank en sleep die naar het blauwe gedeelte.

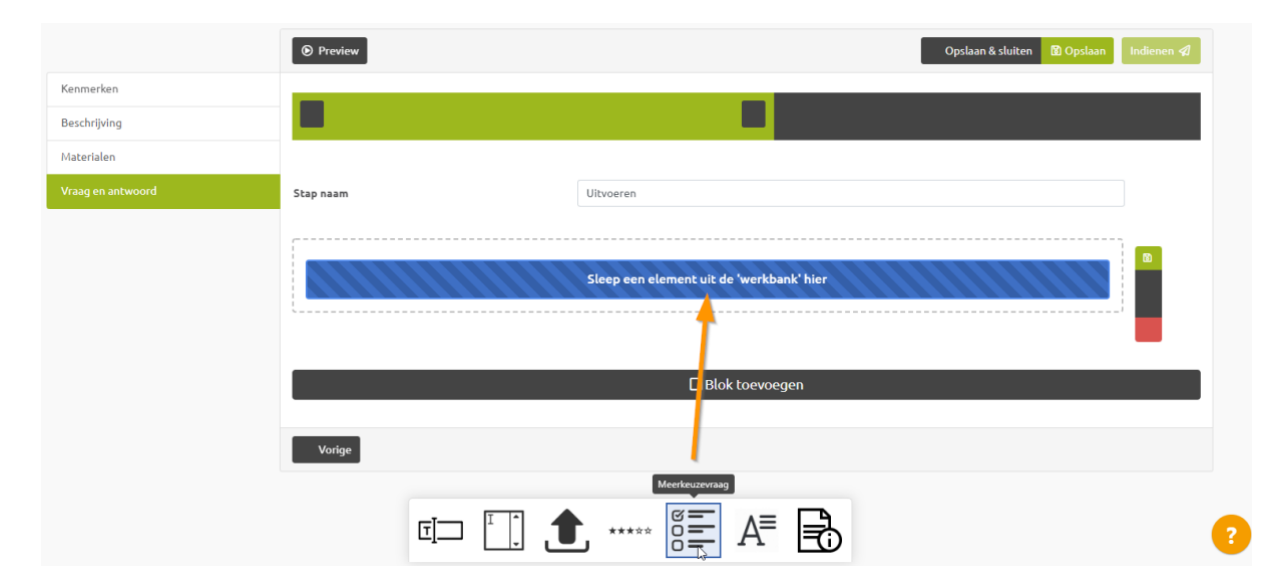

NB: als u uw muis op een onderdeel in de werkbank zet, verschijnt een toelichting op het type vraag.

De opdracht is op te bouwen door gebruik te maken van verschillende vragen en vraagtypen, van blokken en onderdelen. Klik op 'opslaan' en 'preview' om het resultaat (tussentijds) te bekijken.

Als de opdracht af is, klikt u op 'indienen' en daarna 'Eigen school'. De beheerder van de school kan de opdracht goedkeuren voor gebruik. Daarna is de opdracht in te zetten voor de leerlingen.

#### 4. Opdrachten delen

Het is binnen de module mogelijk om opdrachten te delen met andere locaties en/of scholen die ook met GRIP LOB Portfolio werken.

Exercise 22 22 20 1

Bij de **ontvangen opdrachten** vindt u opdrachten die door andere scholen met u zijn gedeeld. Deze kunt u met het oogje bekijken, met de knop 'klaarzetten' klaarzetten voor uw leerlingen en dupliceren om er weer een eigen variant van te maken.

Bij de **gedeelde opdrachten** vindt u opdrachten die u zelf met anderen heeft gedeeld. Ook hier kunt u weer de opdrachten bekijken, klaarzetten en dupliceren.

| ← LOB Op(   | drachten             |                        |                                                                       |                                               |       |                   |                                                                                                    |                |
|-------------|----------------------|------------------------|-----------------------------------------------------------------------|-----------------------------------------------|-------|-------------------|----------------------------------------------------------------------------------------------------|----------------|
| → Ged       | leelde opdra         | chte                   | n                                                                     |                                               |       |                   |                                                                                                    |                |
| Zoeken      |                      |                        |                                                                       | Onderwijstype                                 | ~     | Leerjaar          |                                                                                                    | ~              |
| Moeilijkhei | id                   |                        | ~                                                                     | Locatie                                       | ~     | Duur (in minuten) |                                                                                                    |                |
| Туре        |                      |                        | ~                                                                     | Competentie                                   | ~     | Fase              |                                                                                                    | ~              |
| Betrokken   | partijen             |                        | ~                                                                     |                                               |       |                   |                                                                                                    |                |
|             |                      | -                      |                                                                       |                                               |       |                   |                                                                                                    | × Reset Q Zoek |
| ≓ Opdrach   | Titel                | Туре                   | Competenties                                                          | Gedeeld met                                   | Gede  | eld door          | × 5                                                                                                    |                |
| 08902       | Creativiteit         | · <b>··</b> · <b>·</b> | <ul><li>≁ 1: Ontdek je talent</li><li>◆ 2: Ontdek je passie</li></ul> | Test Intergripschool (regio Region Intergrip) | Barty | van den Berge     | A Klaarzetten                                                                                                    | · ·            |
| 12951       | Test opdracht Rowena | : <u>0</u> 1           | 📩. 4: Zelf aan zet                                                    | Test Intergripschool (regio Region Intergrip) | Johar | n Schimmel        | Contraction of the second second s | en             |

Opdrachten delen gaat ook via deze pagina. Klik hiervoor op de knop 'Opdracht delen'. Daarna kunt u de opdracht selecteren en zelf bepalen met welk(e) vo('s) en/of mbo('s) u deze opdracht wilt delen.

| ≓ Opd    | racht delen                     | 3 |
|----------|---------------------------------|---|
| Opdracht | Zoek op opdracht nummer of tite | I |
| Vo's     |                                 |   |
| Mbo's    |                                 |   |
|          | r Delen                         |   |
|          | de et lles                      |   |

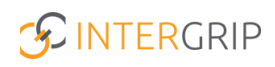

## **GRIP LOB Portfolio**

MEER INFORMATIE

Uit welke typen LOB-opdrachten kan ik kiezen? Hoe gebruik ik de nieuwe opdrachtenbank? Kan ik een LOB-opdracht dupliceren? Hoe kan ik een LOB-opdracht aanpassen? Hoe kan ik een LOB-opdracht aanmaken? Kan ik een link toevoegen als uitleg voor een opdracht? Kan ik een LOB-opdracht weer verwijderen? Hoe moet ik de werkbank gebruiken om nieuwe vragen aan mijn LOB-opdracht toe te voegen?

Voor meer informatie en onderwerpen: klik hier.